## 【校区等防犯協会補助金】

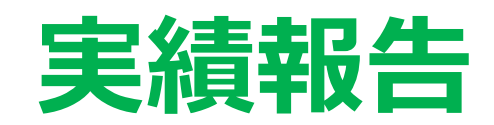

# オンライン申請マニュアル

令和7年2月 熊本市文化市民局 市民生活部 生活安全課

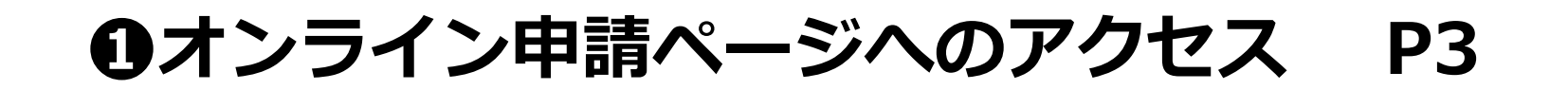

| Ρ4 |
|----|
|    |

| <b>6</b> ×- | ール認証 | P 5 |
|-------------|------|-----|
|-------------|------|-----|

| <b>④ID/ キー認証</b> | P 9 |
|------------------|-----|
|------------------|-----|

| <b>日</b> 実績報告 | P10 |
|---------------|-----|
|               |     |

| <b>〕</b> 送信後の回答修正 | P21 |
|-------------------|-----|
|-------------------|-----|

#### 1 オンライン申請ページへのアクセス

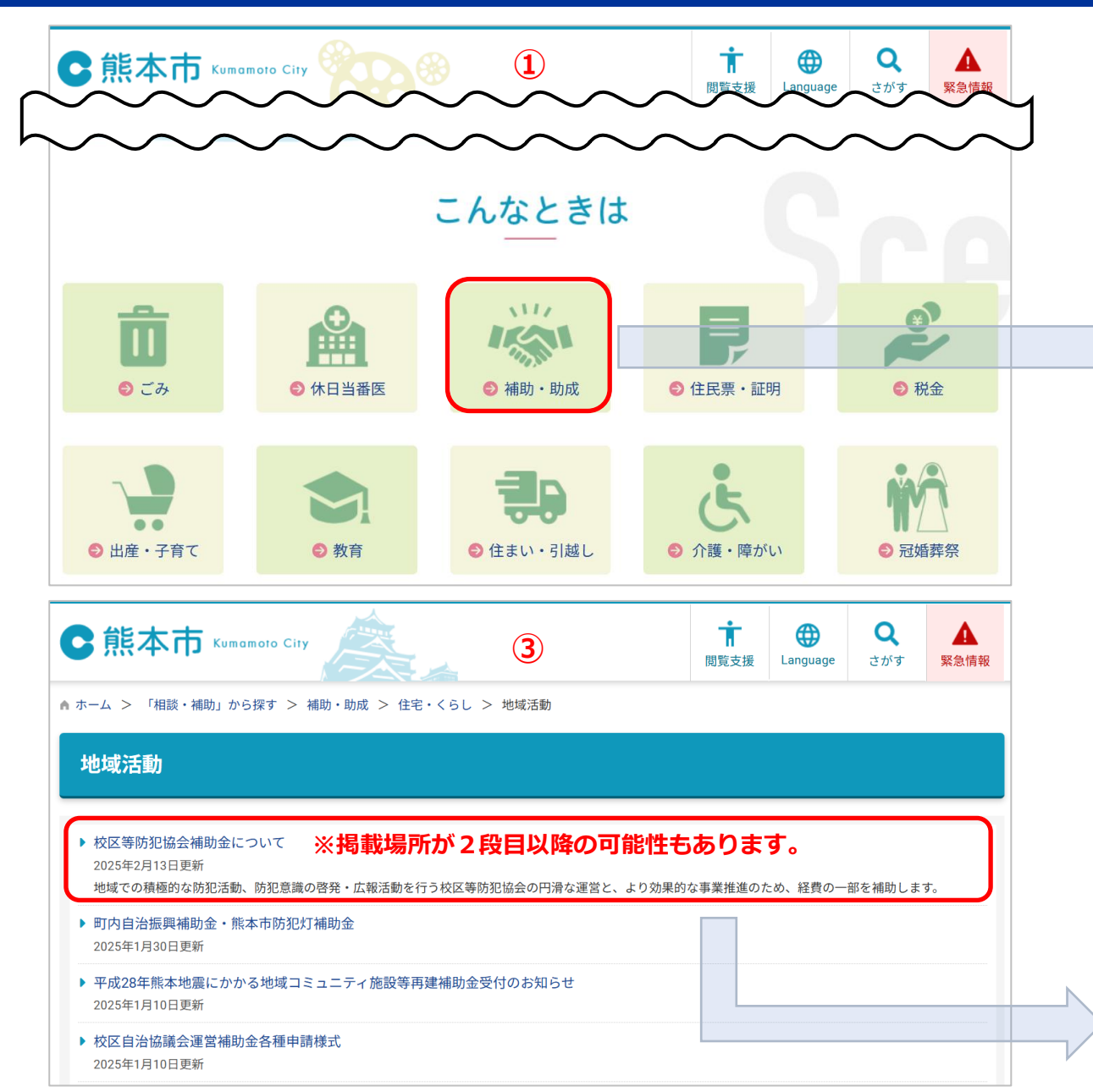

| C                                                            | 版本市 Kumamoto Ci                                             | ty                   | <b>⊗</b> (                                      | 2      | 間覧支援                                 | Hanguage               | <b>Q</b><br>さがす | へ<br>緊急情報 |
|--------------------------------------------------------------|-------------------------------------------------------------|----------------------|-------------------------------------------------|--------|--------------------------------------|------------------------|-----------------|-----------|
| ▲ ホーム                                                        | > 「相談・補助」から探す >                                             | 補助・助成                |                                                 |        |                                      |                        |                 |           |
| 補助                                                           | ・助成                                                         |                      |                                                 |        |                                      |                        |                 |           |
| ごみ                                                           | ・環境 ▲                                                       | 住宅・くらし               | <u>+</u>                                        | 子育て・教育 | <u>↓</u> f                           | 建康づくり・                 | 医療・福祉           | Ŧ         |
| 芸術                                                           | <ul> <li>・文化・スポーツ <u> <ul> <li> </li></ul></u></li></ul>    | ビジネス                 | <u>+</u>                                        | 防災・救急  | $\overline{1}$                       |                        |                 |           |
| <b>∂</b> ⊂∂                                                  | み・環境                                                        |                      | <ul> <li>● 住宅・くらし</li> <li>≫ 住宅・建築物・</li> </ul> | 上下水道   | <ul> <li>● 子</li> <li>※ 子</li> </ul> | 育て・教育<br><sub>育て</sub> |                 | 新着 土      |
|                                                              | <ul> <li>※ 交通・道路・河川・公園</li> <li>※ 地域活動</li> </ul>           |                      |                                                 |        | ≫ 教                                  | 育                      |                 |           |
|                                                              |                                                             |                      |                                                 |        |                                      |                        |                 |           |
|                                                              |                                                             |                      |                                                 |        |                                      |                        |                 |           |
| 実績報                                                          | 設合方法や添付書類                                                   | など                   | $\sim$                                          | $\sim$ | $\sim$                               | $\sim$                 | $\sim$          | $\sim$    |
| ○実績報告※書類で補助金の交付及び概算交付の申請を行う場合                                |                                                             |                      |                                                 |        |                                      |                        |                 |           |
| 【1】紙で申請される場合<br>(書類で補助金の実績報告を行う場合)<br>↓↓こちらの様式を使って申請してください↓↓ |                                                             |                      |                                                 |        |                                      |                        |                 |           |
| ≥ 実績報告                                                       | 書(R6.2月更新) (ワード                                             | : 56.5キロバイ           | ▶) 	□                                           |        |                                      |                        |                 |           |
| 【2】オン<br>(オンラ・<br>↓↓こち                                       | <b>・ラインで申請する場合</b><br>インで補助金の実績報告を行<br><b>らのリンク先から申請してく</b> | う場合)<br><b>ださい↓↓</b> |                                                 |        |                                      |                        |                 |           |

「LoGoフォーム電子申請サービス』(外部リンク)」

#### 2 行政区選択

| 📝 入力フォーム                                                                                                    |                                                                                                    |                                    |
|----------------------------------------------------------------------------------------------------|----------------------------------------------------------------------------------------------------|------------------------------------|
| 1 እታ                                                                                                    | 2 確認                                                                                                    | 3 完了                               |
| 申請先の行政区を選択すると、申請フォームのリンクが表示されます。                                                                                                    |                                                                                                    |                                    |
| 手続の詳細はこちらをご確認ください。<br>実績報告オンライン申請マニュアル(外部リンク: 熊本市ホームページ                                                                                                    |                                                                                                    |                                    |
| 各種様式はこちらからダウンロードできます(Word様式)         事業実績報告書(0) はこちら         事業実績報告書(0) はこちら         決算(見込)書はこちら         各種様式はこちらからダウンロードできます(Excel様式)         事業実績報告書(0) はこちら         事業実績報告書(0) はこちら         事業実績報告書(0) はこちら         事業実績報告書(0) はこちら         事業実績報告書(0) はこちら         事業実績報告書(0) はこちら         実実(現込)書はこちら | 申請ページにアクセスすると、まずこちらの画面が表示されます。①該当す<br>選択すると、②が表示されます。「○○*区の申請フォームへ進む」をクリ<br>本申請の画面に移動します。上段にはこの申請マニュアルや各種様式がダウ<br>きますので、ご活用ください。 *選択された行政区の名称か | る行政区を<br>ックすると、<br>シロードで<br>が入ります。 |
| 申請先の行政区を選択してください。 必須         ○ 中央区         ○ 東区         ① 西区         ① 南区         ○ 北区                                                                                                    | <ul> <li>2</li> <li>下記リンク先から申請してください。</li> <li>○○区の申請フォームへ進む</li> </ul>                                                                        |                                    |
|                                                                                                    | → 確認画面へ進む 入力内容を一時保存する                                                                                                    |                                    |

❸ メール認証(1/3)

| 🜈 入力フォーム・メール認証                                               |                                                               |                                                                              |  |  |  |  |
|--------------------------------------------------------------|---------------------------------------------------------------|------------------------------------------------------------------------------|--|--|--|--|
| 1 入力                                                         |                                                               | 本申請は、まず最初にメールアドレスの登録及び認証を行います。①にご希<br>アドレスを入力してください。入力後に② →送信 をクリックします。ご     |  |  |  |  |
| メールアドレス登録及び認証をお願いします。                                        |                                                               | たアドレスに受付完了メール等の通知が届きます。                                                      |  |  |  |  |
| メールアドレスが正しく登録できることを確認します。お客様が受信可能なメールアドレスを入力し、送信ボタンを押してください。 |                                                               |                                                                              |  |  |  |  |
| メールアドレス 必須 1 0000@sample.co.jp                               |                                                               |                                                                              |  |  |  |  |
|                                                              |                                                               | 2 → 送信                                                                       |  |  |  |  |
|                                                              | ★サイトで<br>EV SECURE<br>Click to Verify 本サイトで<br>デジサート<br>物理的実在 | の送信者様の個人情報はデジサートのSSLにより保護しており、<br>の認証情報によりサイトの運営者、企業・組織の法的実在性、<br>性を証明しています。 |  |  |  |  |
|                                                              |                                                               |                                                                              |  |  |  |  |

3 メール認証(2/3)

| 1 | 📝 入力フォーム・メール認証                                                    |
|---|-------------------------------------------------------------------|
|   | ◇ 入力 2 メール送信完了                                                    |
|   | 認証メール送信完了                                                         |
|   | ご入力いただいたメールアドレス宛にメールをお送りしました。<br>メール内に記載されたURLをクリックして、回答を始めてください。 |

メール送信が完了したら、①が表示されますので、登録した アドレスにメールが届いたか確認してください。メール受信 が確認できたら、こちらの画面は閉じてください。

| BILL FALL PROPERTY AND ADDRESS OF ADDRESS OF |                                           |
|----------------------------------------------------------------------------------------------------|-------------------------------------------|
|                                                                                                    |                                           |
|                                                                                                    |                                           |
|                                                                                                    |                                           |
| お客様のメールアドレス認証が完了しました。<br>引き続き、以下の URL にアクセスしてフォームへの回答をお願いします。                                                                                                    |                                           |
| https://logoform.jp/f/Jvak5/3873099?<br>key=93f0028b8b308c429d5f2e660ba8f8a488362763461ea82b09d1166a4daefa36&auth=duWK4Ou25xh0BfNHZwPB00AUIN3dajRAX                                                                                                    | ToCYRdpsEc3F0mriPZGL4w7rAiLj06WTiT1qotdgX |
| $z A CDB Ha B LbJWwMY2nCZ2yDhp7Eu1YDqrHP0\_a Rw64 rwk4 qZmEwZGbKxM7 oNpNsHlv6X1 soJPvyQmYry-Gix5wlG0ufSriYM000000000000000000000000000000000000$                                                                                                    | L                                         |

メールには手続きを行うフォームへの②URLが記載してあ りますので、アクセスしてください。有効期限は24時間で す。期限切れの場合は改めて認証手続きを行ってください。

3 メール認証(3/3)

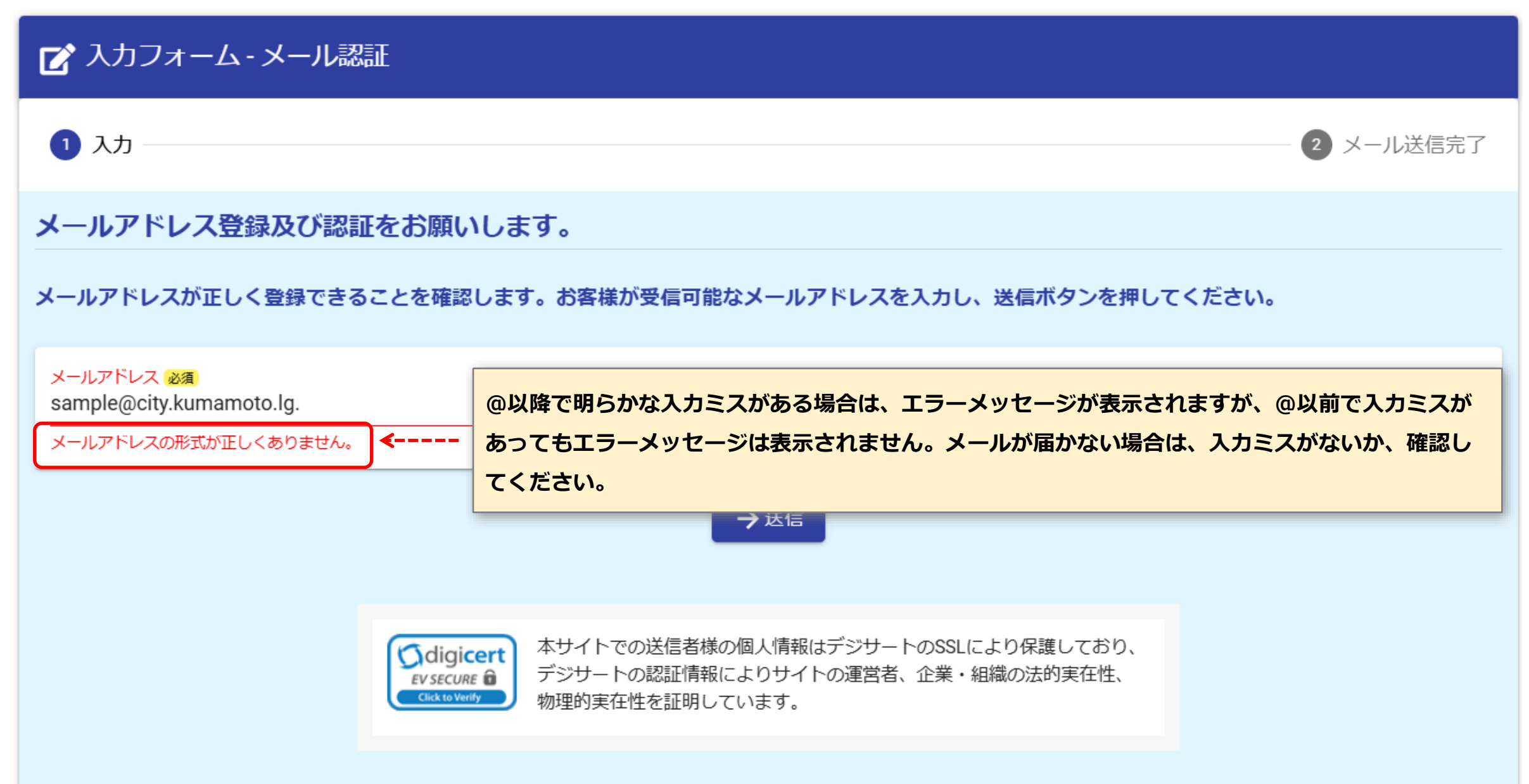

#### ♀ 入力作業の前に

次ページから各種項目の入力作業を開始しますが、作業を途中で中断する場合は、画面下に表示されている① B入カ内容を一時保存する をクリックすると、②作業 内容が保存されます。ただし、③投稿したデータは保存されませんので、ご注意ください。

| ┏ 入力フォーム                                                                                                    | 一時保存完了 2                                                         |
|----------------------------------------------------------------------------------------------------|------------------------------------------------------------------|
| 1 入力1       2 入力2       3 入力3       4 入力4       5 入力5       6 確認       7 完了                                                                                                    | 入力内容を一時保存しました。次回同じブラウザーでアクセスした際に、続きから再開することができます。                |
| 下記のフォームにご入力をお願いします。                                                                                                    | ✓ οκ                                                             |
| 【○○区】校区等防犯協会補助金       実績報告         ちら       (ジ)       (ジ) <td>ー時保存完了<br/>3<br/>入力内容を一時保存しました。次回同じブラウザーでアクセスした際に、続きから再開することができます。</td> | ー時保存完了<br>3<br>入力内容を一時保存しました。次回同じブラウザーでアクセスした際に、続きから再開することができます。 |
| 0 / 60000<br>→次の画面へ進む<br>入力内容を一時保存する                                                                                                    | アップロードファイルは一時保存できません。お手数ですが次回再度アップロードしてください。                     |

| 作業を再開する場合は、メールアドレス認証後に送信された④メールのURLに再度アクセスしてください。<br>⑤確認メッセージが表示されますので、<br><br><br><br>                                                                                                    |                                                                             |  |  |  |  |
|----------------------------------------------------------------------------------------------------|-----------------------------------------------------------------------------|--|--|--|--|
| お客様のメールアドレス認証が完了しました。<br>引き続き、以下の URL にアクセスしてフォームへの回答をお願いします。<br><u>https://logoform.jp/f/TD7yL/40099747</u><br>key=f36ce546e668eb8c4aed555d7e8b8decb46c0f5f1c5e2032b0b8fe32e7aeeaea&auth=YI6HF8gMKicUFAXLasUxkM9d5Ju1yViSAozNYAXiSs2f32jQUPIEvqFfexUYFsJWxgJXycsfui2rZg<br>WB2PmfnuxtOc7ZP2Yp98kPA_QvcP5RWTyGDw6_iyKOloBxBfPCp6sAbg10XZSPIk0wJOZIbHP1pUV36KDhRIBZKrnTkFE<br>**お手続き URL の有効期限は 24 時間です。<br>有効期限が切れた場合はお手数ですが、再度メール認証からやり直していただきますようお願いいたします。 | 5<br>続きから再開<br>前回、途中まで入力した内容があります。途中から再開しますか?<br>✓ 途中から再開する × 再開せず最初から入力し直す |  |  |  |  |

#### ID · キー認証

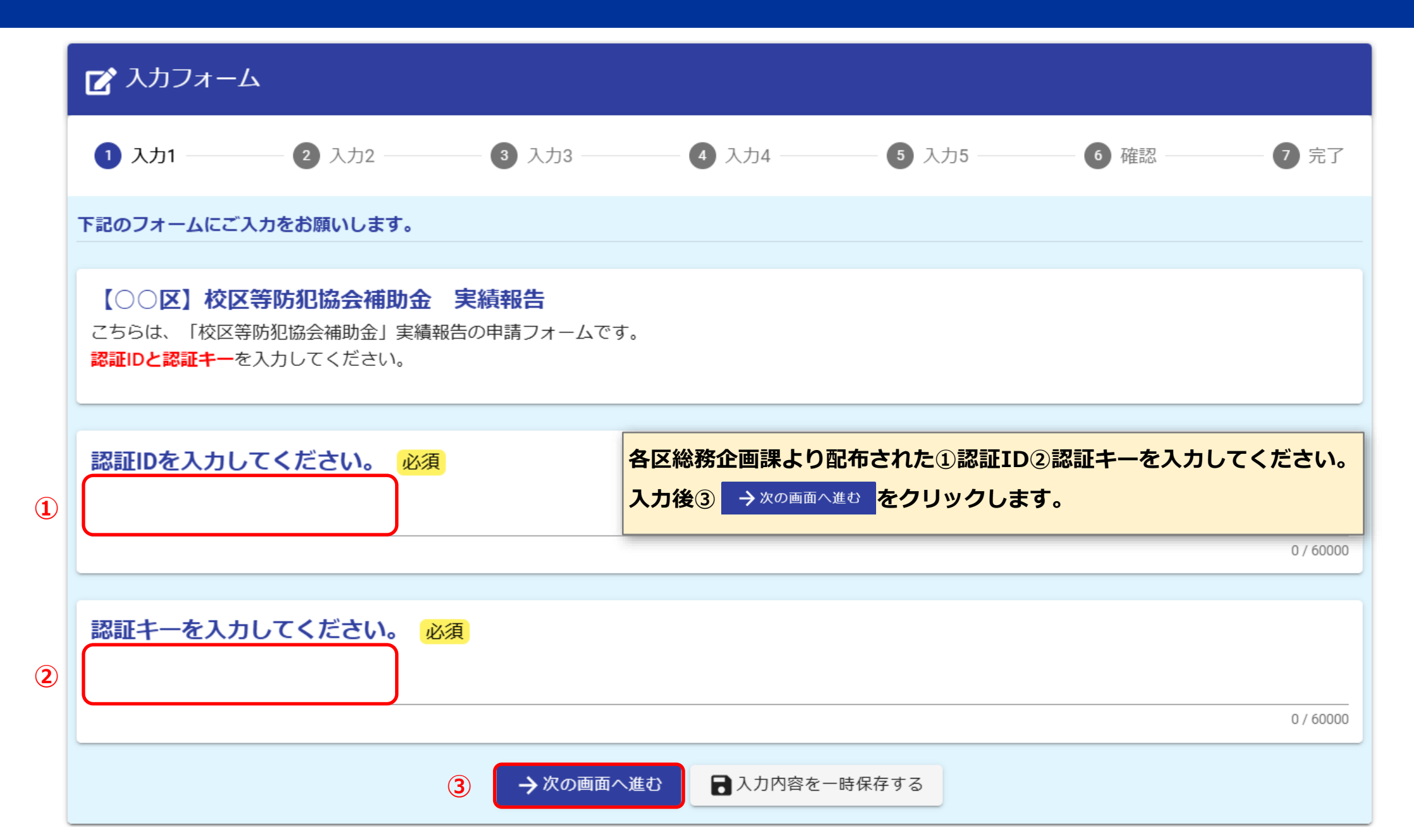

#### 実績報告(1/11)

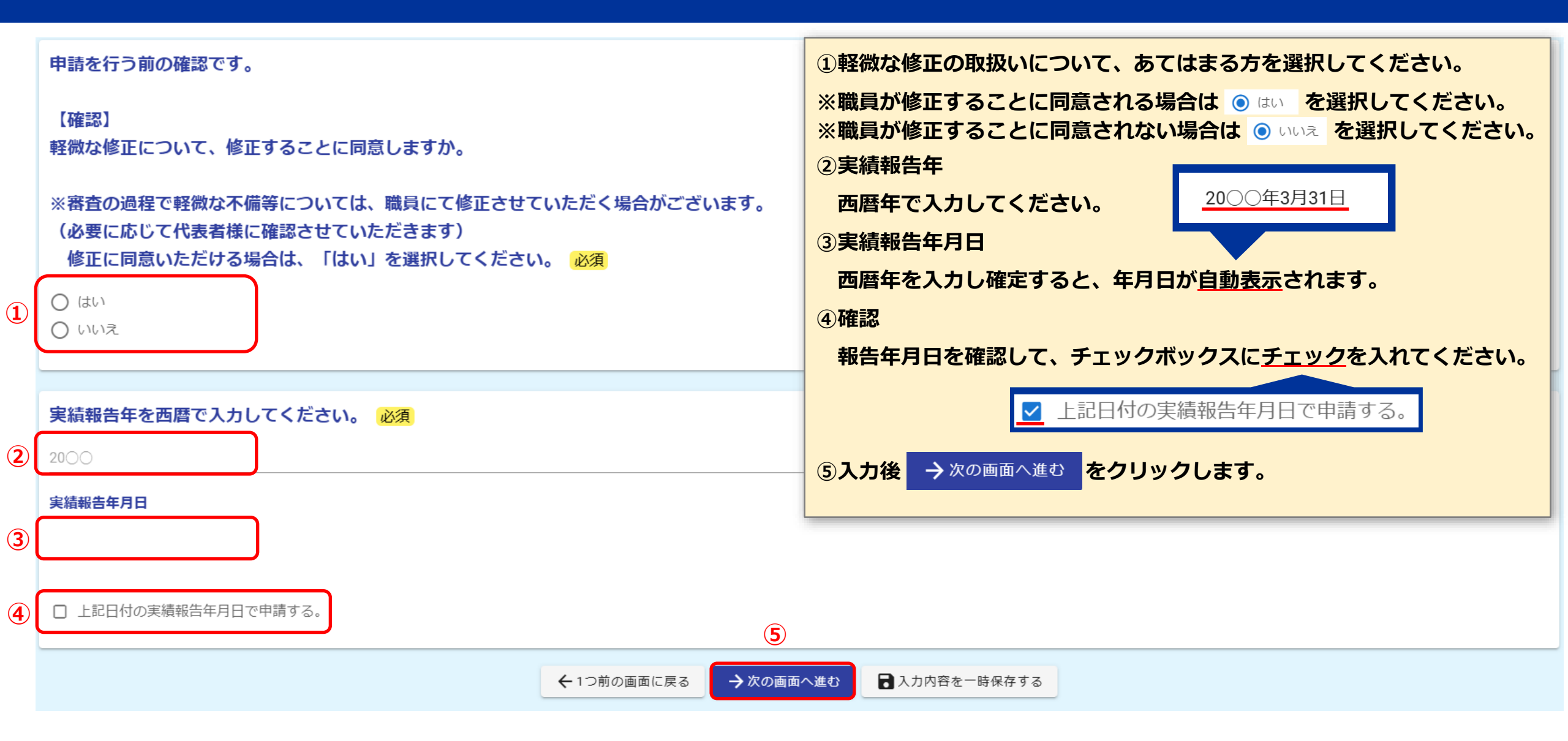

### **⑤**実績報告(2/11)

| 1 | 団体名・申請者 (代表者) 情報<br>団体名 必須                            | <ul> <li>○○校区防犯協会</li> <li>□□校区防犯協会</li> <li>△△校区防犯協会</li> <li>△△校区防犯協会</li> </ul> | <ul> <li>①団体名</li> <li>空欄部分をクリックして、該当する校区名を選択してください。</li> <li>②住所</li> <li>郵便番号を入力すると、県名等が<u>自動入力</u>されます。誤りがないかの確認とマンション等の場合</li> <li>建物名称や部屋番号を入力してください。</li> </ul>                      | は     |
|---|-------------------------------------------------------|------------------------------------------------------------------------------------|----------------------------------------------------------------------------------------------------|-------|
| 2 | <b>申請者住所</b><br>住所<br>郵便番号 必須<br>番地 必須                | ☆☆校区防犯協会<br>◇◇校区防犯協会<br>都道府県 必須<br>0/8                                             | 申請者住所         住所         郵便舞号 201       郵道府県 201         修介 100005       7/8         一般 201       第二人         ● 100005       7/8         ● 21/64       マンション・部屋番号         24/64       0/64 |       |
| 3 | <b>メールアドレス</b><br>メールアドレス 必須<br>※郵便番号を入力すると、地名まで自動入力さ | <u>ち</u> れます。                                                                      | 0/64<br>メールアドレス(確認) 必須<br>0/128 0.<br>③メールアドレスは、認証手続きで入力されたアドレスが自動的に反映されています。                                                                                                    | )/ 64 |

| 1 | <b>役職名 必須</b><br>会長   |                      |                       | <ol> <li>①役職名</li> <li>既に入力されていますので、入力不要です。</li> <li>②代表者氏名</li> <li>代表者の方の氏名とフリガナを入力してください。</li> <li>③入力後 →次の画面へ進む をクリックします。</li> </ol> |
|---|-----------------------|----------------------|-----------------------|----------------------------------------------------------------------------------------------------|
| 2 | <b>代表者氏名</b><br>氏名    |                      |                       |                                                                                                    |
|   | 氏 <mark>必須</mark>     | 0 / 64               | 名 <mark>必須</mark>     | 0 / 64                                                                                                    |
|   | 氏フリガナ <mark>必須</mark> | 0 / 64               | 名フリガナ <mark>必須</mark> | 0 / 64                                                                                                    |
|   |                       | ← 1つ前の画面に戻る3 → 次の画面/ | ∖進む 🔒 入力内             | 容を一時保存する                                                                                                    |

#### **⑤**実績報告(4/11)

|   | 実績報告                                                                                                    |                                                                                                    |  |
|---|----------------------------------------------------------------------------------------------------|----------------------------------------------------------------------------------------------------|--|
| 1 | <b>補助事業の名称</b><br>令和〇年度〇〇校区防犯協会運営費補助事業                                                                                                    | ○○の部分には、報告年度や前段で回答された校区名が自動入力されています。<br>②確認<br>補助事業の名称を確認して、チェックボックスに <u>チェック</u> を入れてください。                                                                |  |
| 2 | □ 補助事業の名称を確認した。                                                                                                    | ✓ 補助事業の名称を確認した。                                                                                                    |  |
| 3 | 補助金対象事業費必須                                                                                                    | Л                                                                                                    |  |
|   | 補助対象経費は以下のとおりです。<br>1 活動に要する経費<br>2 会議に要する経費<br>3 広報啓発に要する経費<br>4 調査、研修に要する経費<br>5 1~4に係る経費としての消耗品費・印刷製本費・通信費・交通費・会場使用料・車両維持費等<br>※慶弔費や予備費などについては補助対象経費になりません。 | <ul> <li>③補助金対象事業費</li> <li>対象事業費を入力してください。100,000未満の数字を入力するとエラーになりますので、ご注意ください。</li> <li>④補助金交付決定額</li> <li>90000</li> <li>10000以上の値を入力してください。</li> </ul> |  |
| 4 | <b>補助金交付決定額</b><br>100000                                                                                                    | 既に入力されていますので、入力不要です。上限額が入力されています。                                                                                                    |  |

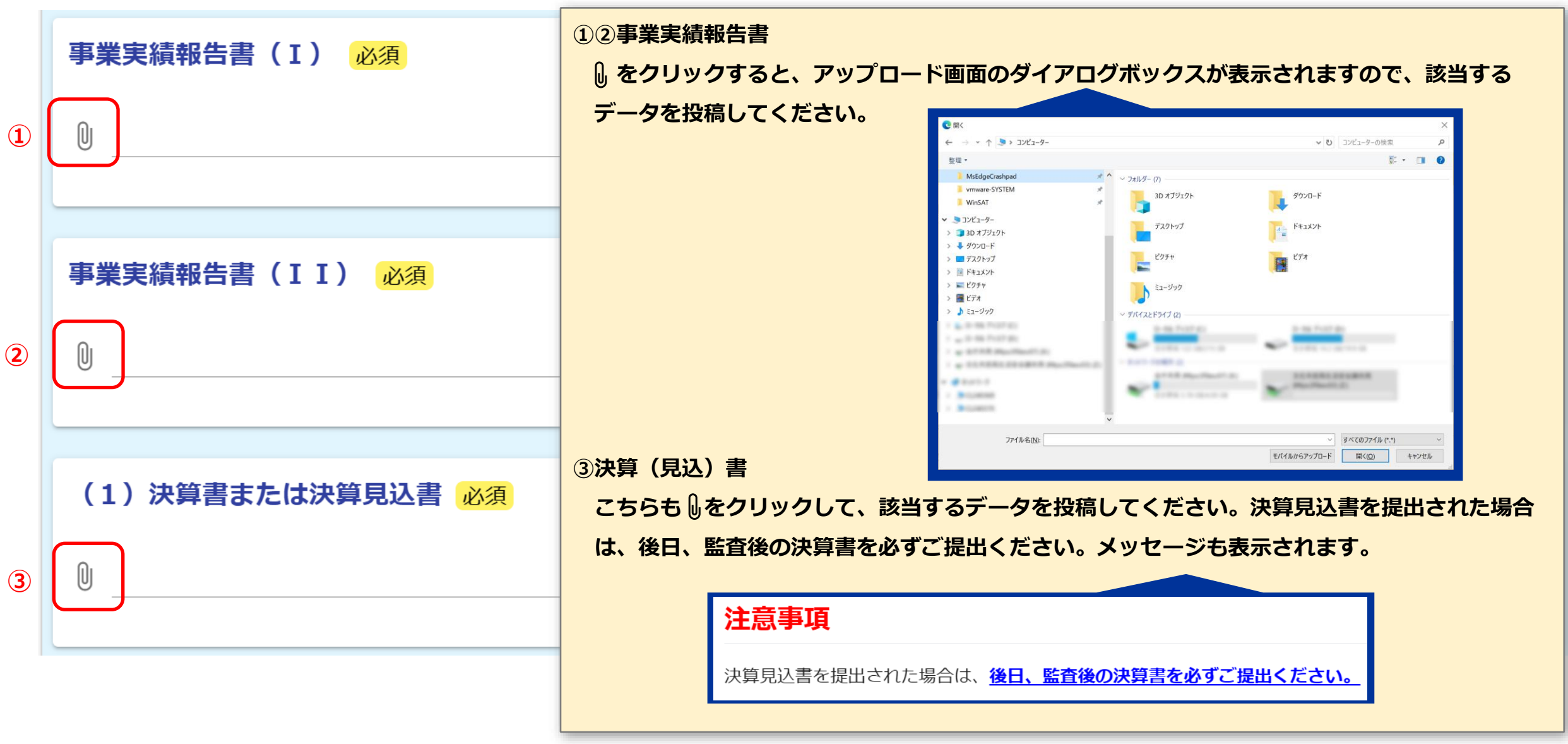

#### **⑤**実績報告(6/11)

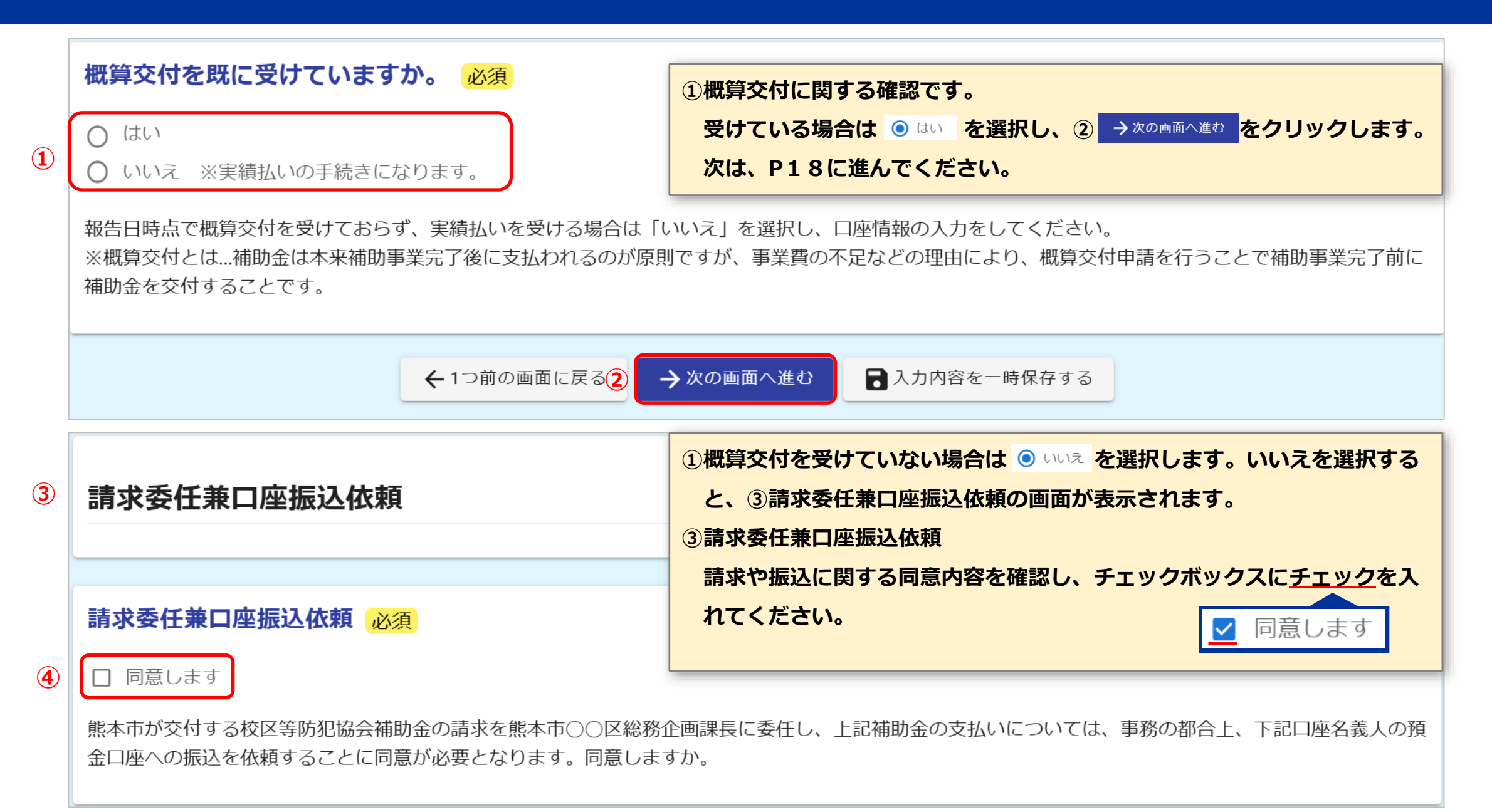

#### **⑤**実績報告(7/11)

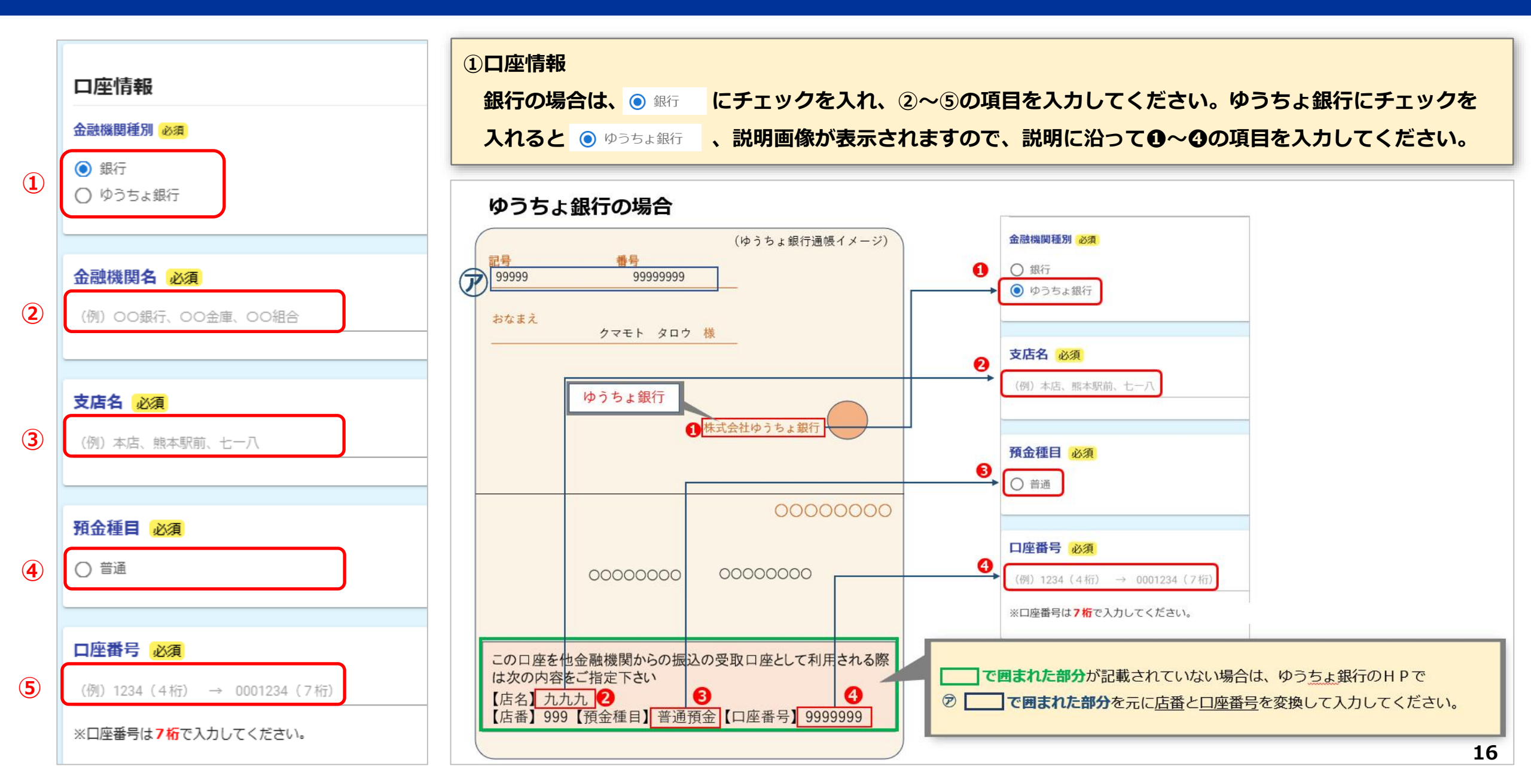

#### **6**実績報告(8/11)

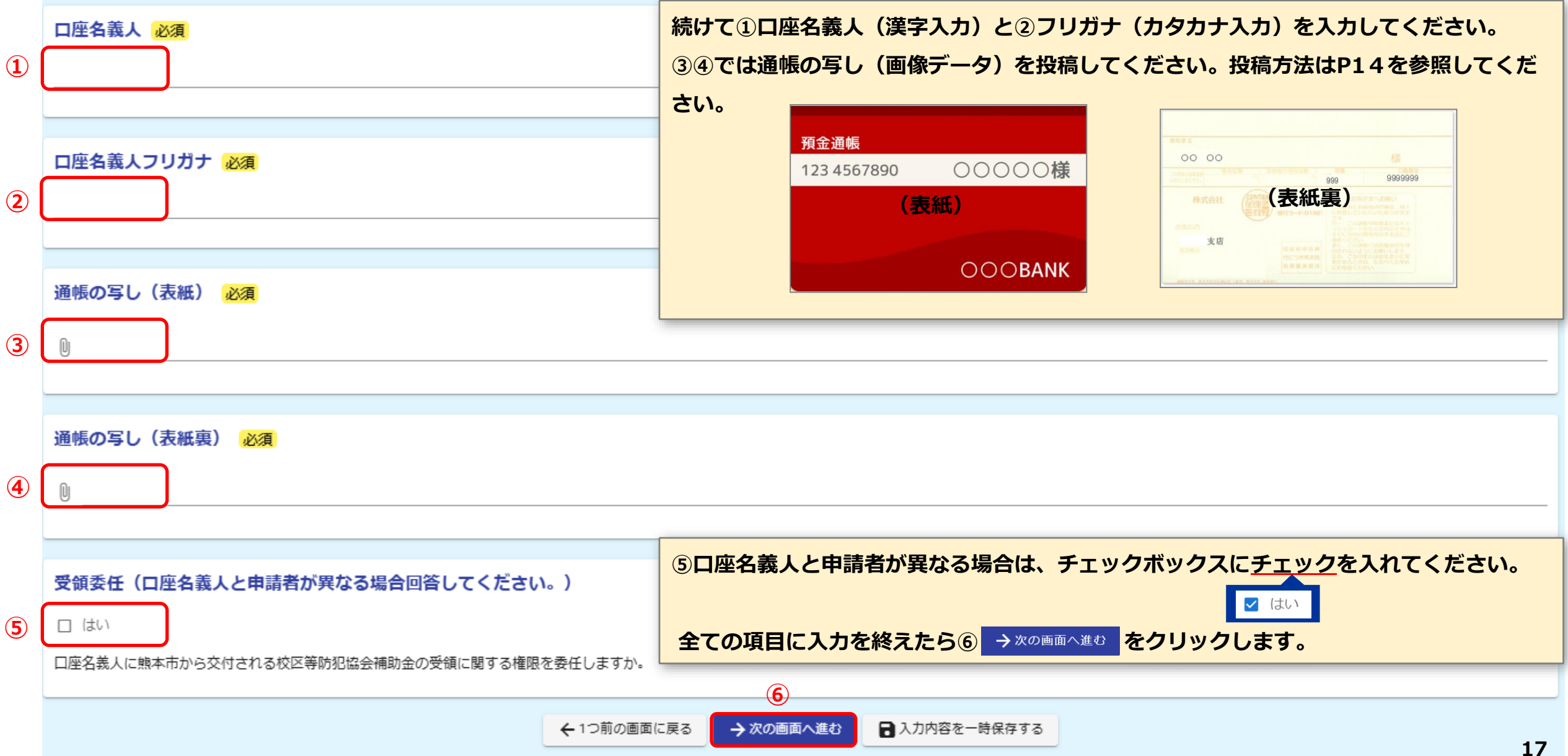

#### **⑤**実績報告(9/11)

U

5

|   | 次年度代表者変更                                                                                                    | <ul> <li>①代表変更の確認です。</li> <li>※変更予定がない場合 ● いいえ を選択</li> </ul>                                   |  |  |  |  |
|---|----------------------------------------------------------------------------------------------------|-------------------------------------------------------------------------------------------------|--|--|--|--|
| 1 | <ul> <li>4月1日以降に代表者の変更(予定)がありますか。必須</li> <li>はい</li> <li>いいえ</li> <li>変更がある、もしくは予定されている場合は「はい」を選択し、変更する代表者の情報を入力してください。原則新年度の通知</li> </ul> | <ul> <li>②備考欄</li> <li>何か連絡事項があればこちらに入力してください。</li> <li>③入力を終えたら → 確認画面へ進む をクリックします。</li> </ul> |  |  |  |  |
| 2 | <備考欄> 何か連絡事項があればこちらにご記入ください。                                                                                                    | 0 / 60000                                                                                       |  |  |  |  |
|   | ← 1つ前の画面に戻る     → 確認画面へ進む     入力内容を一時保存する                                                                                                  |                                                                                                 |  |  |  |  |
| 4 | 会長変更連絡票をダウンロードして、記入後に投稿してください。<br>会長変更連絡票<br>①※変更予定がある場合 ◎ はい を選択<br>● 合長変更速線要のダウンロードを得まままます。                                              |                                                                                                 |  |  |  |  |
|   | 会長変更連絡票 必須                                                                                                    | ●云夜友史建裕宗のラウノロートを従う画面が表示されようので、記入後に⑤ ▲ をクリックして投稿してください。                                          |  |  |  |  |

ので、記入後に⑤ Û をクリックして投稿してください。 投稿方法はP14を参照してください。

#### **⑤**実績報告(10/11)

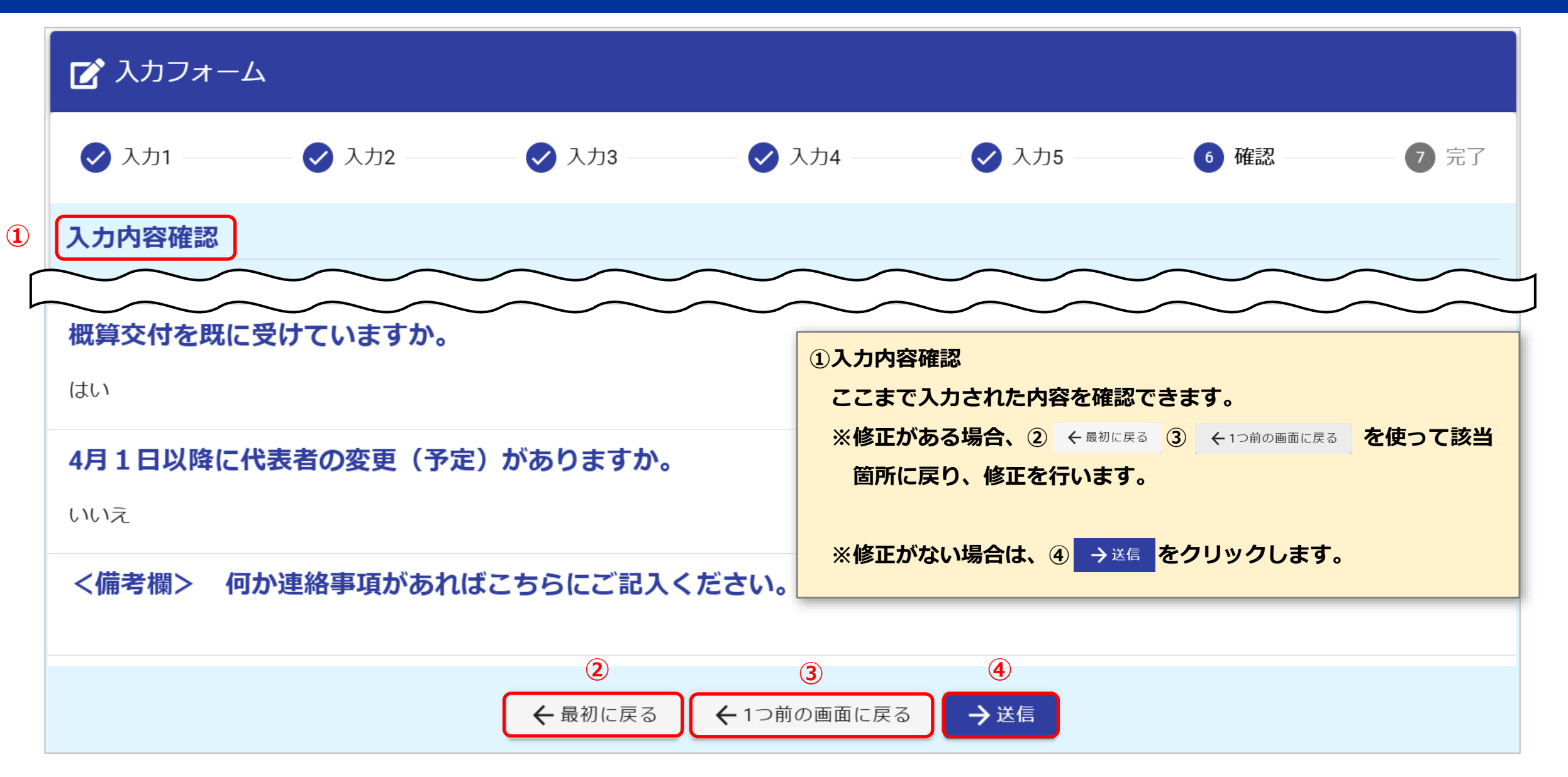

#### **⑤**実績報告(11/11)

送信が完了すると①が表示され、登録されたメールアドレスに送信完了の②メールが送信されます。メール本文には申請内容が記載されています。 URLにアクセスすると、③が表示されます。メールに記載されているパスワードを入力すると④申請状況を確認できます。

| 🕑 入力フォー                                   | Д     |       |           |            |      |                                                                                                    | 送信完了 - 校区等防犯協会補助金実績報告 [受付番号:RD00000408]                              |
|-------------------------------------------|-------|-------|-----------|------------|------|----------------------------------------------------------------------------------------------------|----------------------------------------------------------------------|
| 🗸 入力1 ——————————————————————————————————— | 🕢 入力2 | 🗸 入力3 | 🗸 入力4     | — 🗸 入力5 —— | ✔ 確認 | 7 完了                                                                                                    | N no-reply@logoform.st-japan.asp.lgwan.jp<br>宛先 ○文化市民局 市民生活部 生活安全課 2 |
| 送信完了                                      |       |       | 1         |            |      |                                                                                                    | 校区等防犯協会補助金実績報告                                                       |
| 「校区等防犯協会補助金」実績報告を受け付けました。                 |       |       |           |            |      |                                                                                                    |                                                                      |
| < 受付番号: PK00000250 >                      |       |       |           |            |      | 中調状況は以下ののRE C機時照要できます。<br>https://logoform.jp/status/inquiry/A-licAE2xKMQbGS2zEm6NPsaBMmVQDsvLzC-KT-hTIE? |                                                                      |
|                                           |       |       |           |            |      | receipt_num=RD00000408&key=825e23f4c8dbc85e1c9ee19b393a3e2b0de3b563cd6cef67d7810fce6f0337a7               |                                                                      |
|                                           |       |       | ↓最初の画面に戻る |            |      |                                                                                                    | パスワード:<br>URL にアクセスした際、パスワードの入力を求められますので、上記のパスワードを入力してください。          |

2 照会

20

| C 申請状況照会]             | лянь                                              | ▶ 申請状況照会フォーム             |
|-----------------------|---------------------------------------------------|--------------------------|
| 1 入力                  | 2 照会                                              | ▲ 入力                     |
| お客様の申請状況を確認           | するためには、お控えいただいている 受付番号 とパスワード を入力して照会ボタンを押してください。 |                          |
| 受付番号 必須<br>DD00000409 | 3                                                 | 申請状況                     |
| KD00000408            | 10/16                                             | ご入力いただいた受付番号の申請が見つかりました。 |
| パスワード 必須              |                                                   | 平台平日, 5500000000         |
| L                     |                                                   | 交付备与: KD00000408         |
|                       | → 照会                                              | 現在の申請状況: 受付              |

### ∂ 送信後の回答修正

♀ 送信後に入力ミスや投稿したデータの誤りに気付いた場合、<u>部分的な再回答や修正を行うことはできません。</u>
 以下2点のいずれかで対応をお願いします。

#### ①総務企画課へ連絡

⇒軽微な修正で、職員が修正することに同意される場合は、管轄の総務企画課へご連絡お願いいたします。

#### ②再度回答する

⇒全ての設問に対し最初から回答していただく必要がありますが、複数回の回答が可能な仕様となっております。 回答を複数回行われた場合は、回数分の回答が送信されますので、どれが採用すべき回答であるか、管轄の総務企画課へご連絡お願いいたします。

| 中央区総務企画課 | Tel | 096-328-2610 |
|----------|-----|--------------|
| 東区総務企画課  | Tel | 096-367-912  |
| 西区総務企画課  | Tel | 096-329-1142 |
| 南区総務企画課  | Tel | 096-357-4112 |
| 北区総務企画課  | Tel | 096-272-1110 |

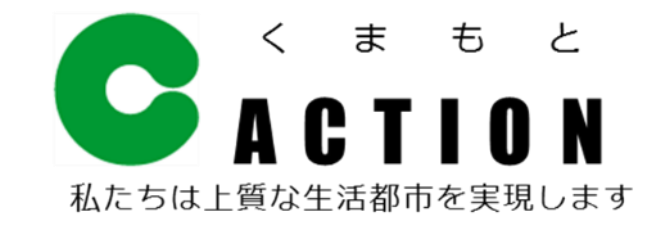

熊本市 文化市民局 市民生活部 生活安全課 TEL:096-328-2397 FAX:096-353-2501 E-mail:shiminseikatsuanzen@city.kumamoto.lg.jp